## O que fazer para que o log de processamento seja apresentado na rotina 1452?

🕑 Esta documentação aplica-se apenas à versão 23 do WinThor, a qual a PC Sistemas oferece suporte. Para atualizar o WinThor clique aqui. 👋

Para que o log de processamento seja apresentado na rotina 1452 - Emitir documento fiscal eletrônico, execute os seguintes procedimentos:

1) Acesse o Servidor NF-e 3.1;

Na página inicial clique o ícone

•

e em seguida selecione a opção Geral;

3) Selecione a caixa Intervalo de processamentos (segundos) e marque a opção Gerar log de processamento (resumo de processamento por documento);

4) Clique o botão Salvar.

2)

Observação: a opção Gerar log de processamento (resumo de processamento por documento) por padrão fica desmarcada, com intuito de melhorar a performance do Servidor NF-e em relação ao processamento das notas.

| DocFiscal - Servidor de documentos eletrônicos                     | 0 🔶            |
|--------------------------------------------------------------------|----------------|
| Configurações - Geral                                              |                |
|                                                                    | Salvar         |
| Diretórios Distribuição                                            |                |
| Intervalos de processamento (segundos)                             |                |
| Envio                                                              | Retorno        |
|                                                                    |                |
| Gerar log de processamento (resumo de processamento por documento) |                |
| Formação do lote                                                   |                |
| Serviços Ativos                                                    |                |
| Assinatura certificado                                             |                |
|                                                                    |                |
|                                                                    |                |
|                                                                    |                |
|                                                                    |                |
|                                                                    |                |
|                                                                    |                |
|                                                                    |                |
| (C) PC Sistemas 2015 - todos                                       | Versão-1.0.303 |